## 駿台観光&外語ビジネスカレッジ大阪 事前オンライン登録について(出願する前に必ず登録してください。)

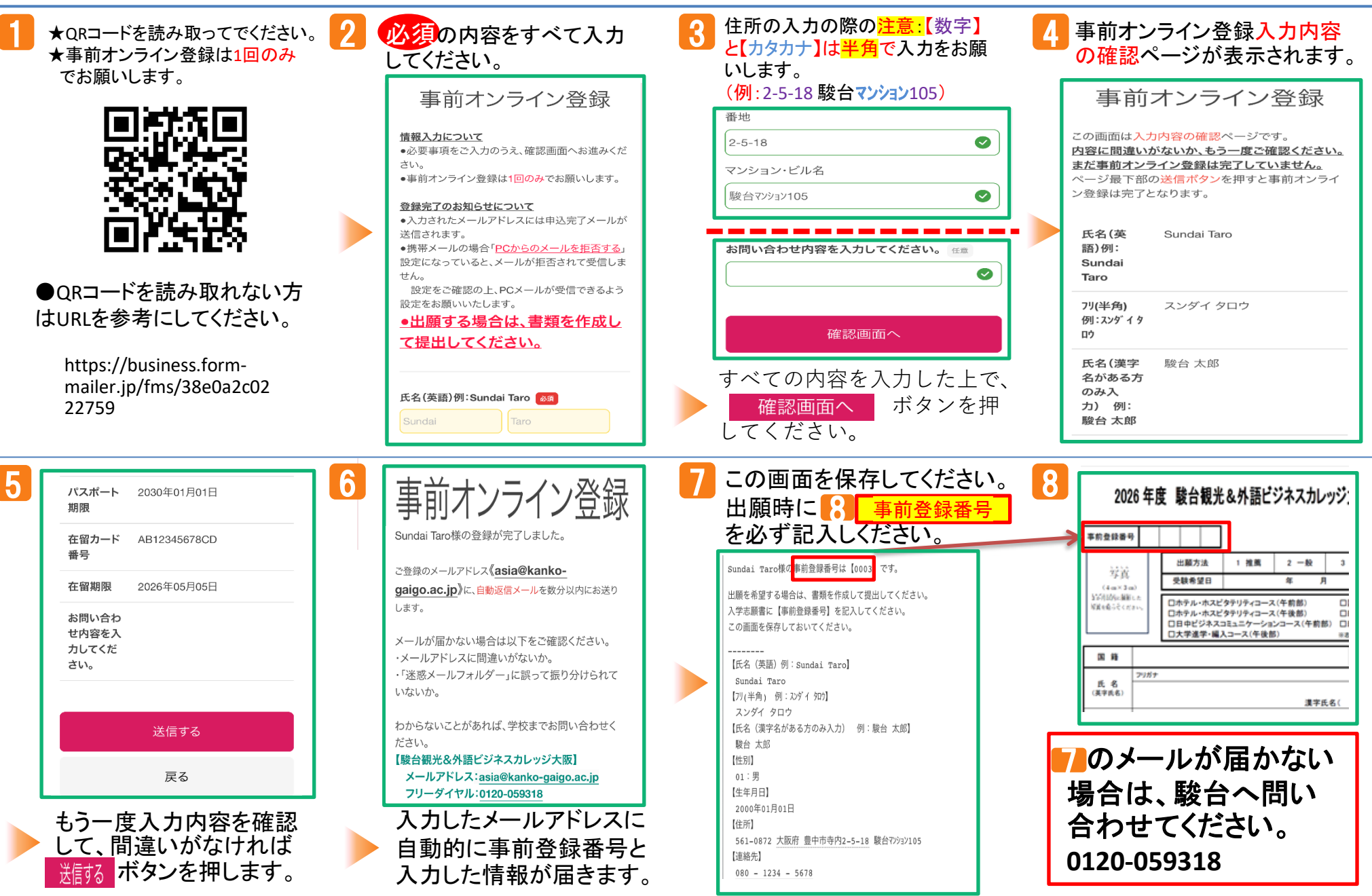